## Here's how to get started:

- 1. The first step go to www.goodsearch.com
- **2.** As in this visual below if not a current user, click the blue **"sign up"** link located in the right hand corner.

If already signed up, simply click on the blue "**log in**" link on the top right hand corner.

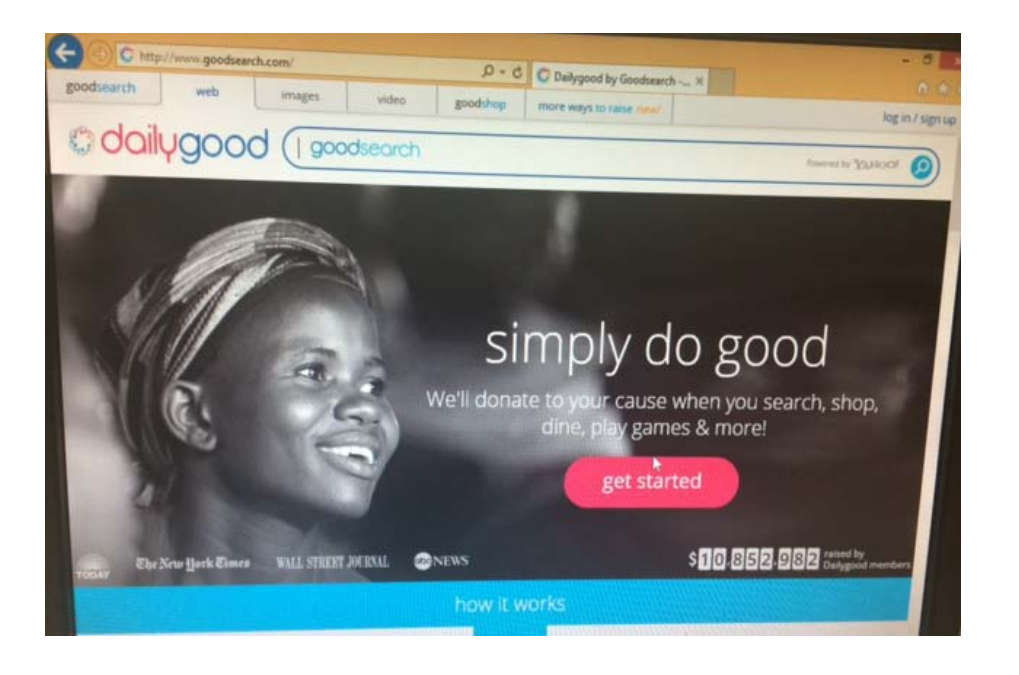

3. If you are a <u>new</u> user, you will have two options to sign up.
Option 1: Through email by clicking on the purple link that states "or sign up with email" in bottom right hand corner.
Option 2: Through Facebook- Click on the blue "sign up with Facebook" box.

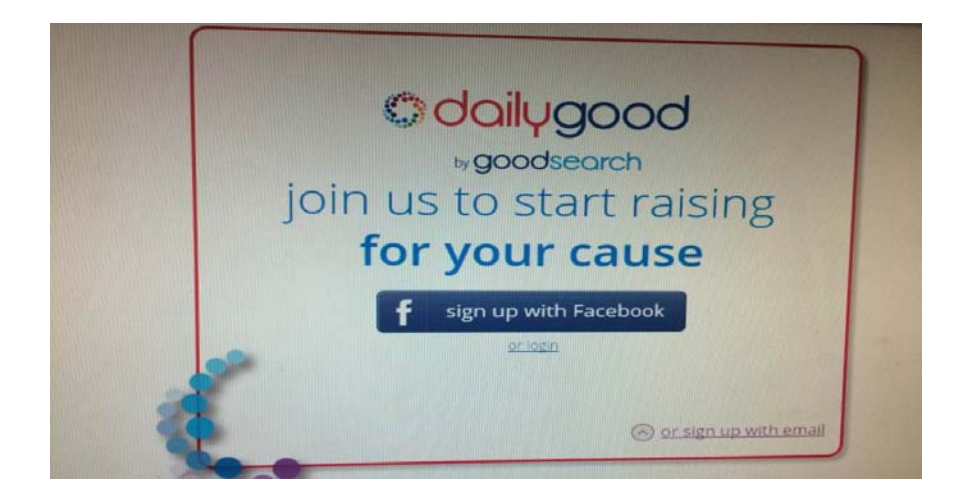

**4a.** Option 1 – **"Sign up with email":** At the screen below, enter your first name, last name, email, and password and click on the purple "sign up" button.

|                                                                  | or sign up with email                                |
|------------------------------------------------------------------|------------------------------------------------------|
| all fields are required                                          |                                                      |
| first name                                                       |                                                      |
| last name                                                        |                                                      |
| email                                                            |                                                      |
| password (6 cha                                                  | racters or more)                                     |
| Keep me poster<br>cause!<br>By clicking sign up , you<br>Service | d on ways to help my<br>agree to our <u>Terms of</u> |
|                                                                  | sign up                                              |

**4a.** Option 1- Email: **Welcome!** You have now successfully registered to use Goodsearch for every website you visit. Remember as you use Goodsearch, a penny will be donated to Jay Nolan Community Services.

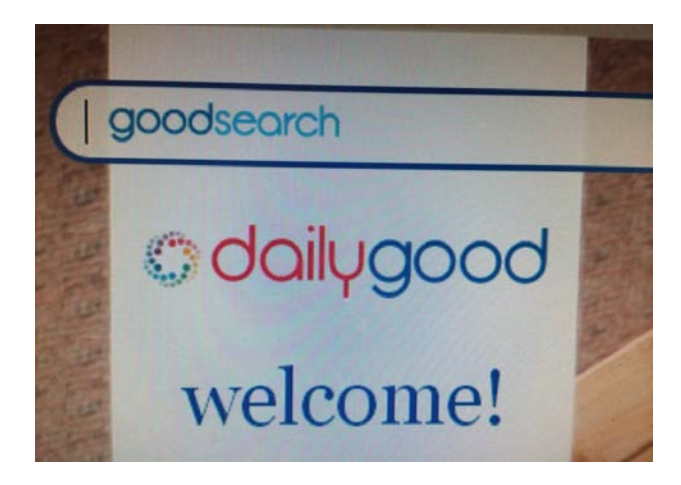

**4b.** Option 2- **"Facebook Log in:"** Type in your Email and Password and click on the blue **"log in"** button in the lower right hand corner.

**4b.** Option 2- Facebook confirmation: To active Goodsearch with Facebook, click on the blue **"ok"** in the bottom right hand corner.

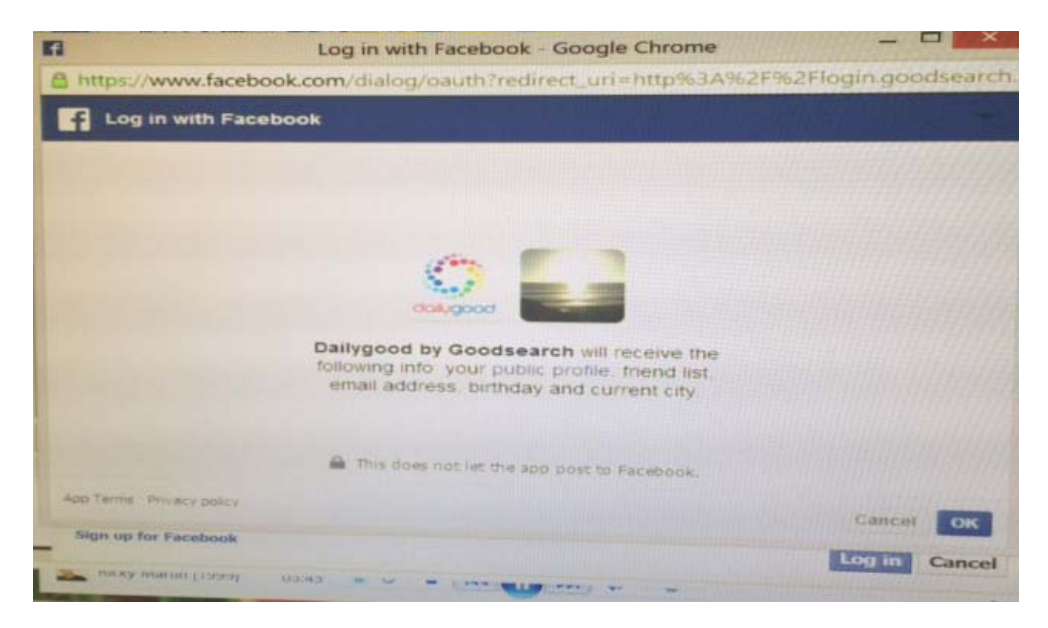

**5.** Now you are ready to type in your nonprofit choice of **Jay Nolan Community Services** in the tool bar below and click on the blue magnifying glass.

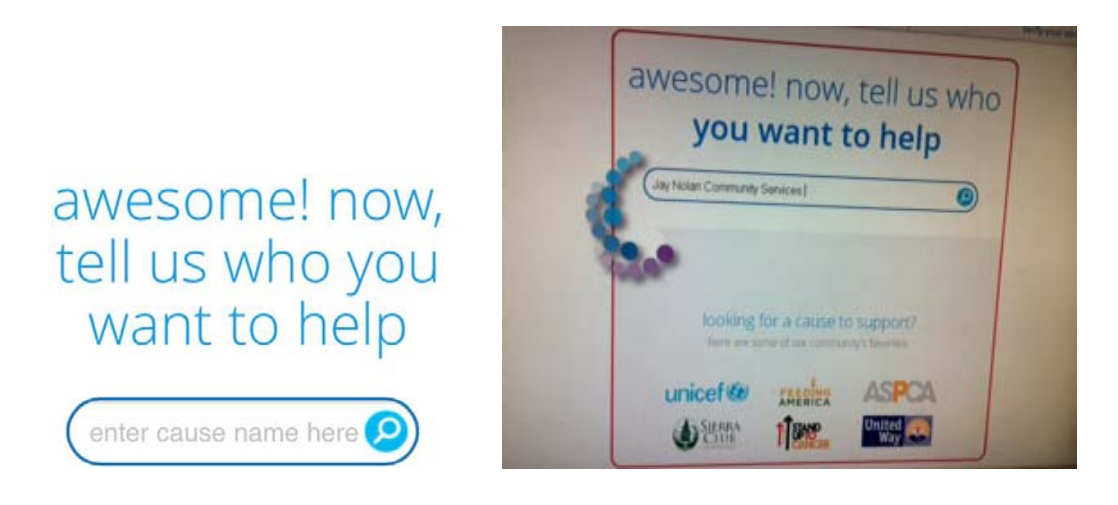

6. Confirmation, that you selected Jay Nolan Community Services.

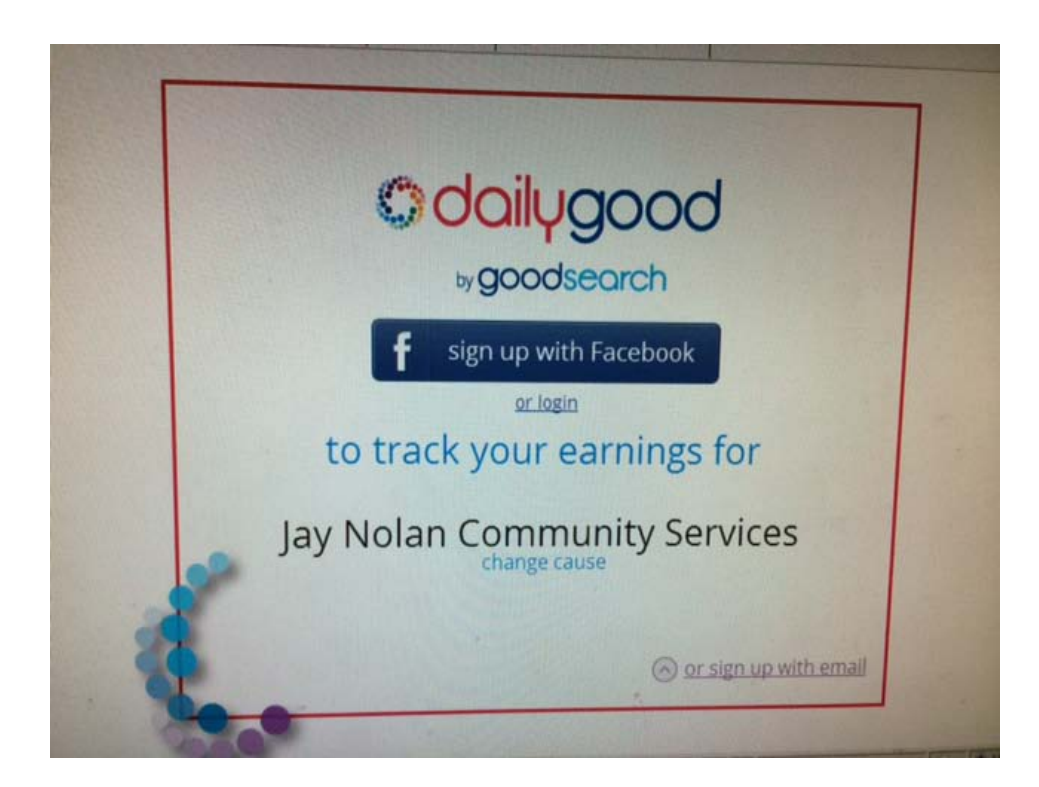

**7.** You will be able to look at all our Jay Nolan Community Services supporters using Goodsearch and you can even invite friends to join our supporters.

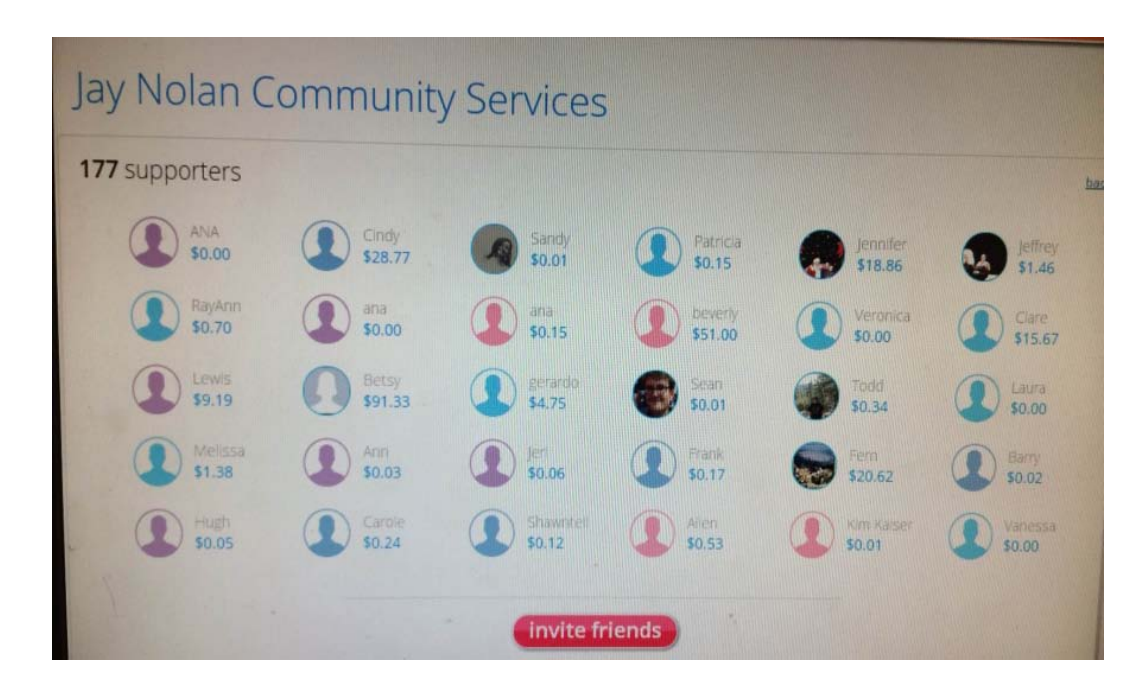

**8.** You will also be able to see the money you raised for Jay Nolan Community Services.

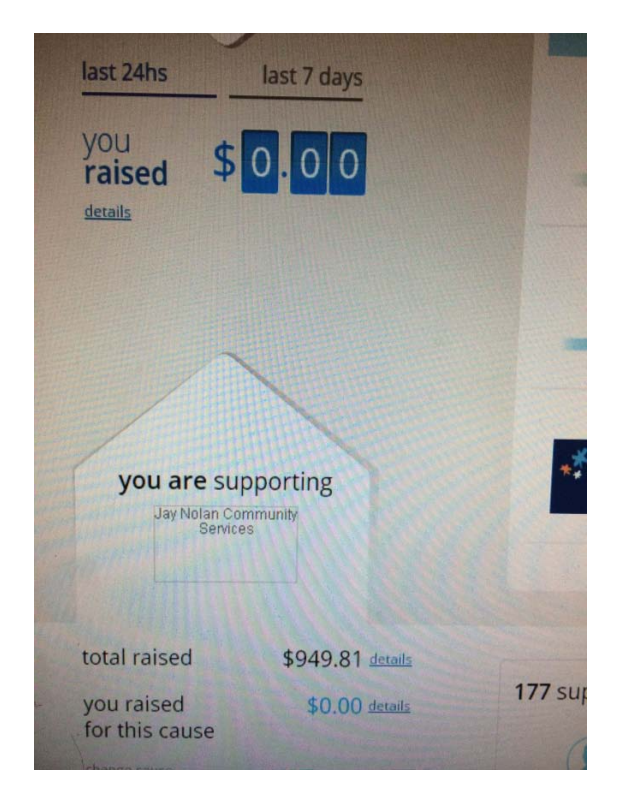

**9.** The final step will be to click "**verify your email**" the link in the top orange box.

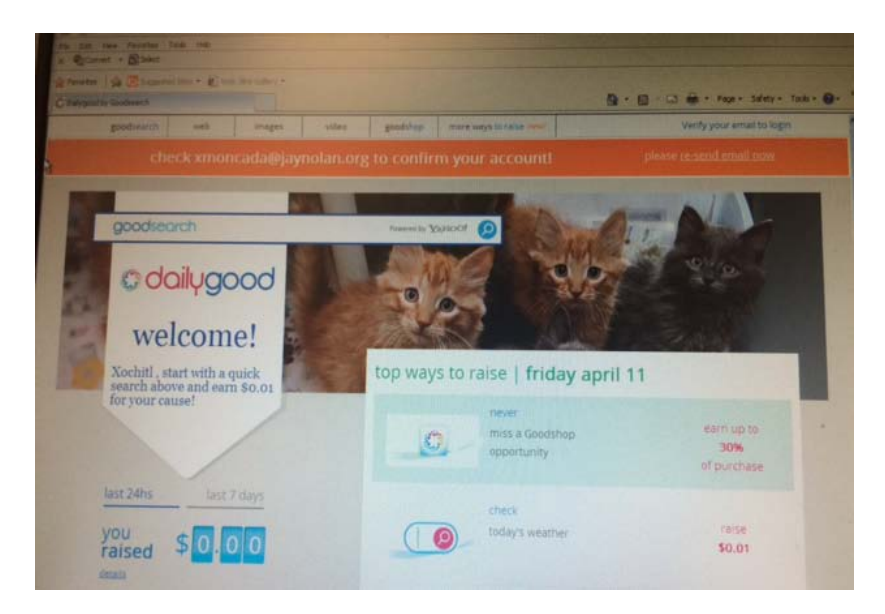